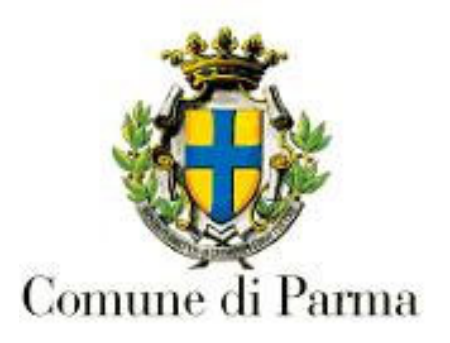

# **Esenzione Ticket Sanitario** Richiesta on line

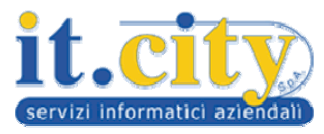

## Pagina iniziale

Per inserire la richiesta di Esenzione Ticket Sanitario accedi alla sezione Servizi Sociali del sito: www.servizi.comune.parma.it Si accede poi alla pagina informativa relativa alla domanda di esenzione Ticket anno 2021

| Pubblicato il <b>01-02-2021</b> alle<br>DOMANDA DI ESENZI                                                                                                    | ore 08:00<br>ONE TICKET ANNO 2021                                                                                                    | Scade il <b>30-11-2021</b> alle ore <b>23:59</b>                                                                                                    |                                            |
|----------------------------------------------------------------------------------------------------|----------------------------------------------------------------------------------------------------|----------------------------------------------------------------------------------------------------|--------------------------------------------|
| Per procedere con la compilaz<br>Comune di Parma, in collabora<br>informazioni sono disponibili<br>Per eventuali difficoltà nel rec<br>Una volta completata corretta<br>l'accesso, a conferma che la ri<br>minuti. | ione della domanda è necessario avere un'identità digitale SPID: inform<br>azione con la Regione Emilia-Romagna, offre gratuitamente l'identità di<br>qui: <u>https://www.servizi.comune.parma.it/it-IT/Autenticazione-SPID.as</u><br>upero della password smarrita o dimenticata, occorre rivolgersi al propi<br>mente la compilazione, una mail di notifica dall'indirizzo <u>noreply_comu</u><br>chiesta è stata inoltrata. Ti suggeriamo di controllare anche nella posta | nazioni su come ottenerla sono disponibili sul sito ufficiale <u>https://www.spid.gov.it</u> . Il<br>ligitale SPID tramite il servizio LepidalD della società Lepida S.p.A., ulteriori<br><u>px.</u><br>rio gestore di identità SPID.<br><u>uneparma@elixforms.it</u> ti arriverà sulla casella di posta elettronica utilizzata per<br>indesiderata o spam se non dovessi visualizzarla nella Posta in Arrivo entro pochi |                                            |
|                                                                                                    |                                                                                                    | INIZIA NUOVA RICHIESTA                                                                                                    | 2                                          |
|                                                                                                    | Permette di accedere alle<br>proprie domande in corso di<br>compilazione                                                                                                    |                                                                                                    | Permette di iniziare a compilare la domand |

Per procedere con la compilazione della domanda è necessario avere un'identità digitale SPID: informazioni su come ottenerla sono disponibili sul sito ufficiale https://www.spid.gov.it. Il Comune di Parma offre gratuitamente l'identità digitale SPID tramite il servizio LepidaID. Per info: https://www.servizi.comune.parma. it/it-IT/Autenticazione-SPID.aspx. Per eventuali difficoltà nel recupero della password smarrita o dimenticata, occorre rivolgersi al proprio gestore di identità SPID. Se sei già in possesso di credenziali SPID clicca su PROSEGUI

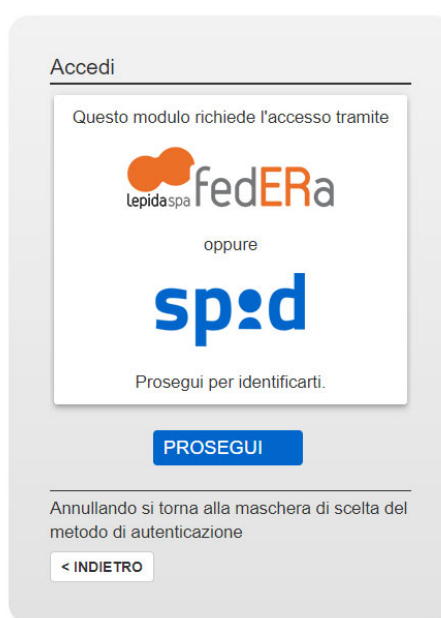

Poi clicca su Entra con SPID e successivamente selezionare il gestore che ti ha fornito le credenziali

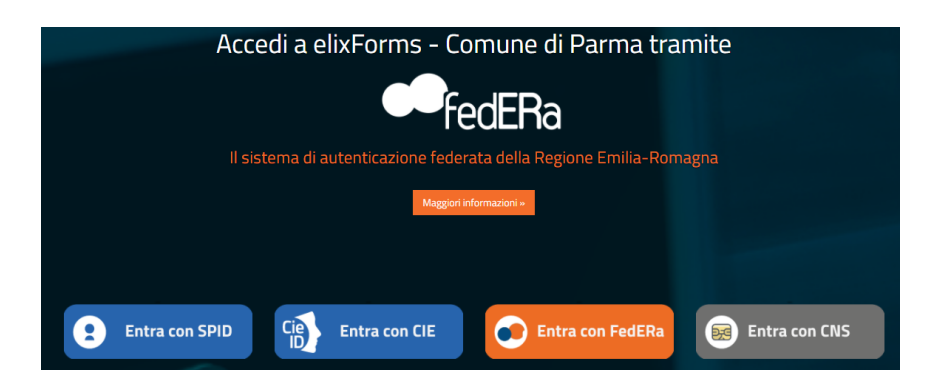

La richiesta è suddivisa in diverse sezioni che devono essere compilate con tutte le informazioni richieste.

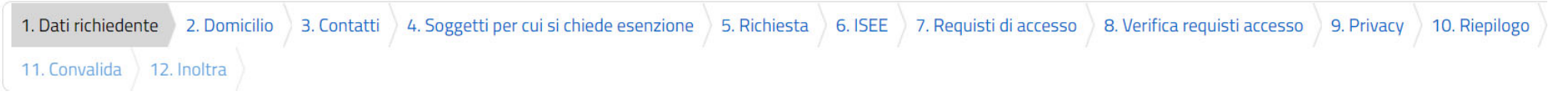

- ✓ Cliccando sulle singole sezioni è possibile accedere alla relativa scheda di compilazione.
- L'obbligatorietà dei dati da inserire è evidenziata da un \* e comunque segnalata in fase di salvataggio in caso di mancata compilazione.
- ✓ Si possono navigare le diverse schede anche in assenza dei dati obbligatori, ma per effettuare l'inoltro definitivo della richiesta tutte le informazioni devono essere correttamente inserite.
- ✓ Nelle singole schede sono attivi in basso i tasti

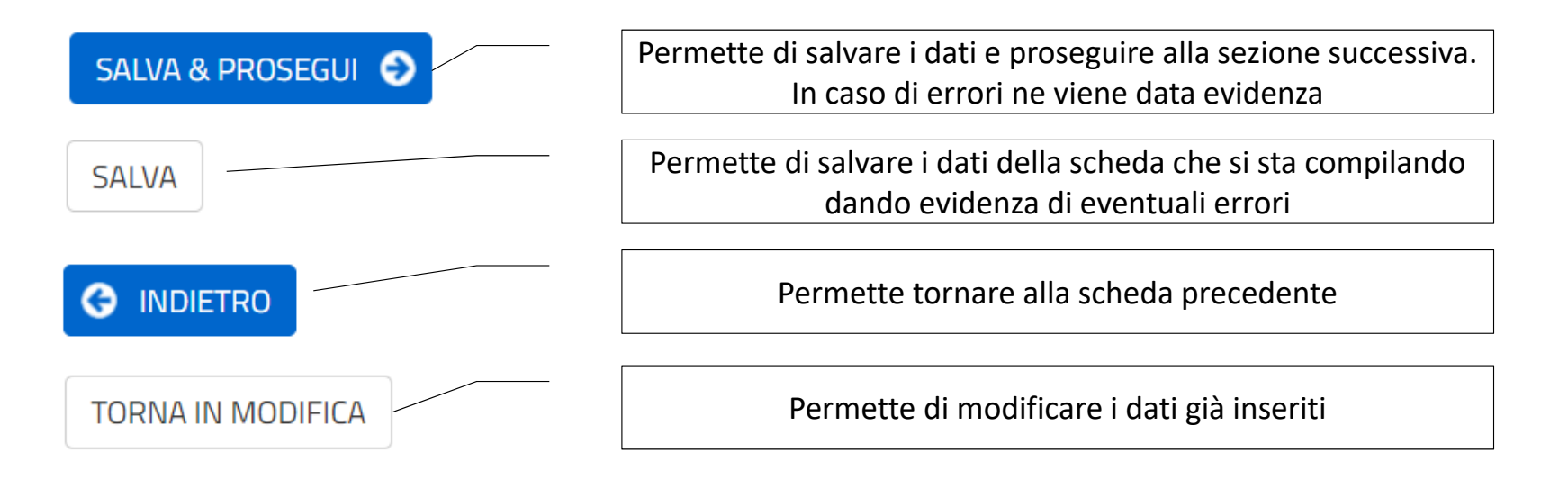

La richiesta può essere inserita direttamente dal richiedente o da un soggetto delegato. Nella scheda Dati Richiedente deve essere indicato se si sta accedendo in qualità di Richiedente o Delegato

#### Erogazione dei Buoni Spesa e Alimentari

| 1. Dati richiedente | 2. Dichiarazioni | 3. Reddito per nucleo familiare | 4. Modalita' di erogazione | 5. Privacy | 6. Allegati | 7. Riepilogo | 8. Convalida | 9. Inoltra |            |
|---------------------|------------------|---------------------------------|----------------------------|------------|-------------|--------------|--------------|------------|------------|
|                     | 1. Dati richied  | lente                           |                            |            |             |              |              |            |            |
|                     | In qualita' di * |                                 |                            |            |             |              |              |            | ~          |
|                     |                  |                                 |                            |            |             |              |              |            |            |
|                     |                  |                                 | SALVA                      |            |             |              |              | SALVA &    | PROSEGUI 🔿 |

In base alla scelta effettuata saranno richieste:

Richiedente: le informazioni relative a chi sta presentando la richiesta

**Delegato**: le informazioni relative al delegato e successivamente le informazioni relative a chi sta effettivamente presentando la richiesta

## Dati Richiedente

### Per i dati del Richiedente

| Codice Fiscale *       | In qualita' di delegato per: | CERCA ANAGRAFICA | Cliccare su CERCA ANAGRAFICA |                                             |  |
|------------------------|------------------------------|------------------|------------------------------|---------------------------------------------|--|
| Cognome *              |                              |                  | Cognome (*)                  | Cercare il nominativo con i seguenti campi: |  |
| Name *                 |                              |                  | Nome (*)                     |                                             |  |
| None                   |                              |                  | Data di nascita (*)          |                                             |  |
| Data di nascita *      |                              |                  |                              | oppure:                                     |  |
| Residente a Parma      |                              |                  | CodiceFiscale (*)            |                                             |  |
| Codice Foglio Famiglia |                              |                  |                              | CERCA                                       |  |

Inserire Nome, Cognome e Data di Nascita o in alternativa il Codice fiscale e premere CERCA.

Seleziona Anagrafica O MARIO ROSSI – CODICE FISCALE

<u>svuota / reset</u>

Selezionare l'anagrafica e Proseguire

Nelle successive schede il richiedente (o il delegato) dovrà inserire:

- Domicilio: scegliere tra le tre opzioni
- **Contatti**: indicare telefono o cellulare e PEC (l'indirizzo mail viene automaticamente recuperato dall'utente che si sta utilizzando)

| • Soggetti per cui si chiede l'esenzione: per in                     | Aggiungi 'SOGGETTI' |                                             |  |  |
|----------------------------------------------------------------------|---------------------|---------------------------------------------|--|--|
| Si apre una schermata in cui inserire i dati ricercando l'anagrafica |                     | CERCA ANAGRAFICA ALL'INTERNO DEL TUO NUCLEO |  |  |
| Cerca anagrafica                                                     |                     |                                             |  |  |

Senza scrivere nulla nel campo a destra e cliccando su CERCA si apre la schermata

Cerca anagrafica Sco CERCA agg MARIO ROSSI / Nato/a II 26/12/2000 ZZZZZ000000002

Scegliere II nominativo del componente che si desidera aggiungere cliccando sul nome e selezionare PROSEGUI

#### S ANNULLA/TORNA INDIETRO

Nel caso in cui non venga recuperato in automatico il soggetto tramite il tasto "Cerca anagrafica all'interno del tuo nucleo", utilizzare il tasto CERCA ALTRO COMPONENENTE per la ricerca manuale dell'anagrafica

# Schede Successive

Dichiarazioni \* ----

| Cliccare su CERCA ALTRO COMPONENENTE            | CERCA ALTRO COMPONENTE                                       |
|-------------------------------------------------|--------------------------------------------------------------|
| Cercare il nominativo con i seguenti campi:     |                                                              |
| Cognome (*)                                     | Inserire Nome. Cognome e Data di Nascita o in alternativa il |
| Nome (*)                                        | Codice fiscale e premere CERCA.                              |
| Data di nascita (*)                             | Seleziona Anagrafica 🔘 🛛 MARIO ROSSI – CODICE FISCALE        |
| oppure:                                         |                                                              |
| CodiceFiscale (*)                               | <u>svuota / reset</u>                                        |
| CERCA                                           | Selezionare l'anagrafica e Proseguire                        |
| Per ogni soggetto per cui si chiede l'esenzione | è necessario inserire le seguenti informazioni:              |
| Cittadinanza *                                  |                                                              |

| Indicare la decorrenza dell'occupazione se e' stata selezionata l'opzione "Persona occupata con eta' inferiore ai 65 anni' | Per confermare cliccare | séalva | Ð |
|----------------------------------------------------------------------------------------------------|-------------------------|--------|---|
| Dal                                                                                                    |                         |        |   |

- Richiesta: flaggare il box a destra della dichiarazione della richiesta
- **ISEE**: scegliere le opzioni presentate e compilare i campi

## Schede Successive

- Requisiti di accesso: compilare i campi
- Verifica requisiti di accesso: vengono riepilogati i requisiti di accesso e i valori dichiarati
- **Privacy**: flaggare la presa visione
- Riepilogo: presenta il riepilogo di tutte le informazioni inserite per permettere una verifica complessiva della richiesta. E' possibile stamparla 
  STAMPA RIEPILOGO DATI e/o proseguire alla scheda successiva. In caso di errori è sempre possibile ritornare sulle schede e modificarle
- **Convalida**: presenta l'anteprima di stampa della domanda con la dichiarazione della presa visione.
- E' possibile da questa sezione:

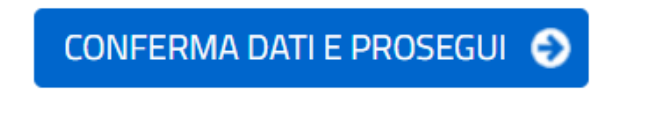

S ANNULLA CONVALIDA E TORNA INDIETRO

Confermare i dati e proseguire La conferma dei dati non permette più la modifica degli stessi, conclude la procedura e genera la ricevuta

Annullare la convalida per tornare indietro sulle schede precedenti